## Bulk Opt-in Contacts »

This article applies to:

Contacts that are added through plugins/integrations can be added as "Non-Marketable". This is usually because a setting on the plugin/integration side wasn't configured correctly. If this happens to you, you can use the **bulk opt in** feature to make them marketable to receive emails. Note: **Only email with the Non-Marketable status can use the bulk opt-in feature** 

1. Go to Reports

| Color            |                          |
|------------------|--------------------------|
| Sales            | A quick daily overview ( |
| \$               |                          |
| Marketing        | Contact growth           |
| 47<br>Automation | Detailed lead capture a  |
|                  | Email deliverability     |
| ı II<br>Reports  | See details like email d |
|                  | Payments, revenue,       |
|                  | C                        |

2. Click Email Engagement Tracker

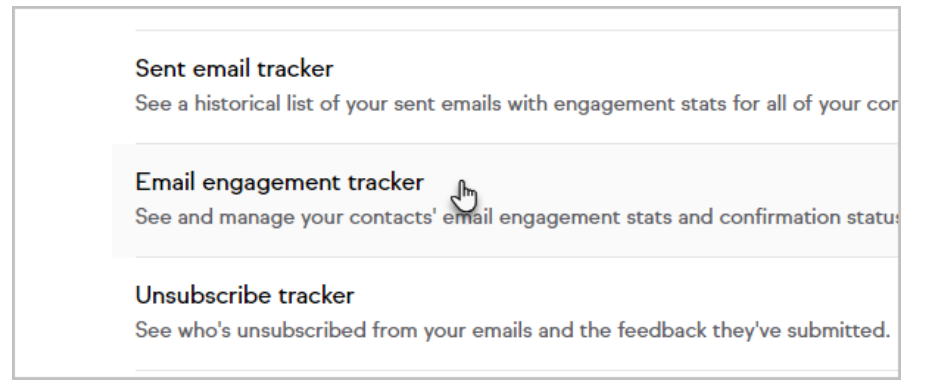

3. Optional: Click New Search if it is present

| ÷                                                     |      |                |
|-------------------------------------------------------|------|----------------|
| Email Status Search                                   |      |                |
| Actions ~ New Search Edit Criteria/Columns Save Print |      |                |
| 358 results                                           |      |                |
| 🗌 🗸 Id Status                                         | Name | Matching Email |

4. Select Non-Marketable

| Search General Address       | Phone/Email                    | Custom Fields | Misc Criteria |
|------------------------------|--------------------------------|---------------|---------------|
| Search Criteria              |                                |               |               |
| Email Stat                   | us contains any                | ~             |               |
|                              | non-                           |               |               |
| Automatically opted out reas | on Email Status Non-marketable | •             |               |
| Last Sent Da                 | te                             | -             |               |

- 5. Click Search
- 6. Check the top check box to select all the results

| Actions ~ New Search Edit Criteria/Columns Save Print |                  |                |               |                   |
|-------------------------------------------------------|------------------|----------------|---------------|-------------------|
| 173                                                   | esults <b>(1</b> | 73 Selected)   |               |                   |
| <b>v</b>                                              | ld               | Status         | Name 🗸        | Matching Email    |
| <b>V</b>                                              | 781              | Non-marketable | Zed McMasters | zach.miller@test. |
| <b>v</b>                                              | 783              | Non-marketable | Zander Mills  | zander.mills@tes  |

- 7. Click Actions
- 8. Search and select Update Opt-In/Out Status

| Action   | ns ~ N      | ew Search Edit C | Criteria/Columns Save | Print             |
|----------|-------------|------------------|-----------------------|-------------------|
| Q 01     | pt          |                  |                       |                   |
| Upda     | ate Opt-In/ | Out Status       | Name 🗸                | Matching Email    |
| <b>v</b> | 781         | Non-marketable   | Zed McMasters         | zach.miller@test. |
| ~        | 783         | Non-marketable   | Zander Mills          | zander.mills@test |

9. Select the Email fields you want to update and select Opt-In

| Update Opt-In/Out Status                                                                                    |                                      |  |
|----------------------------------------------------------------------------------------------------|--------------------------------------|--|
| Your search returned <b>173 results</b> . This action will update the opt-in/out status for each of the cor |                                      |  |
| Email Fields to Update:                                                                                     | Email Address 2<br>Email Address 3 V |  |
| Opt In or Out?                                                                                              | Opt-In v                             |  |
| Because you've obtained permission to market to these contacts, you may import them and s                   |                                      |  |

## 10. Click Process Action

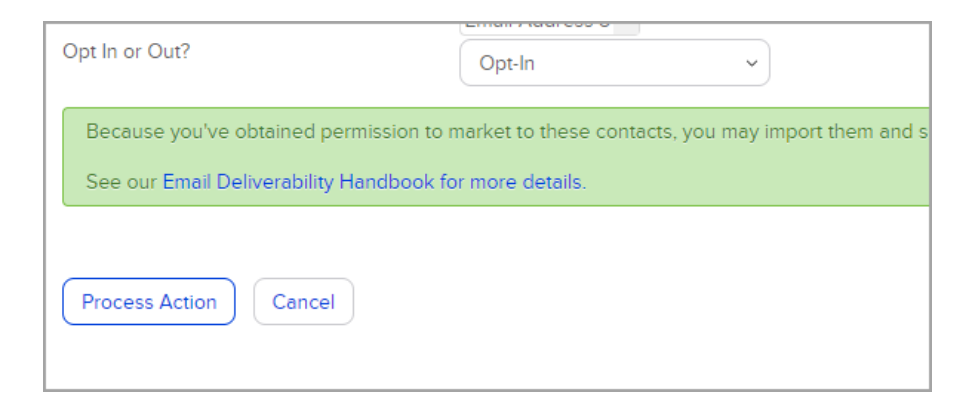